## Determine TFTP Server address on the Cisco 504G IP Phone

## **Objectives**

This document explains how to determine the TFTP Server address on the Cisco SPA504G IP Phone. The Phone in a network hierarchy is connected to an unified communication device. This device hosts a TFTP server which allows communication between the device and the phone. The unified communication device has the firmware for the phone.

## **Applicable Devices**

• Cisco 504G IP Phone

## **Determining IP Address on the Cisco 504G**

Step 1. Press the **Setup** button on the SPA504G to open the Setup menu.

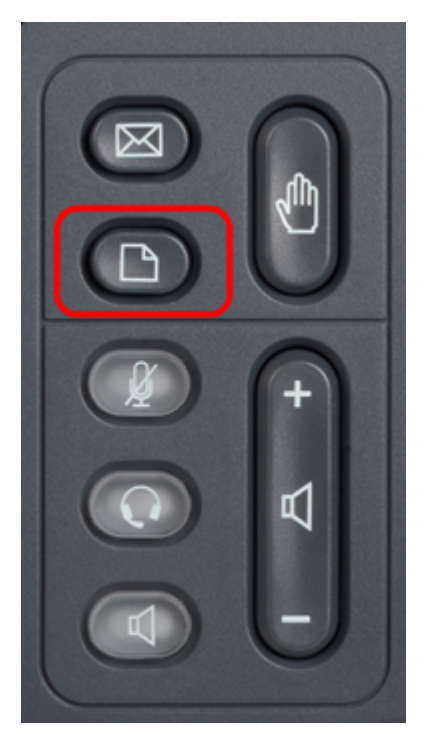

Step 2. Press 3 or scroll down with the navigation keys to option 3 and press **Select** soft-key to open the Settings menu.

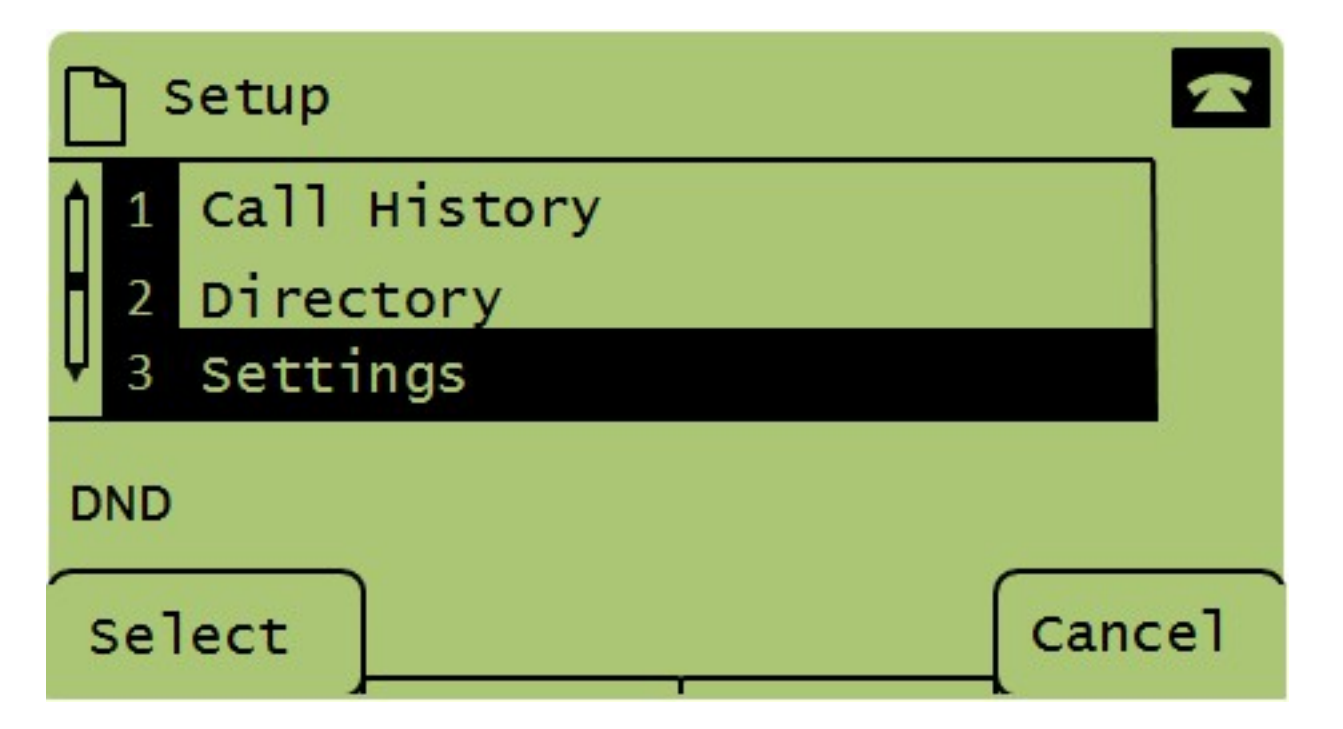

Step 3. Press 5 or scroll down with the navigation keys to option 5 and press **Select** soft-key to open the Network Configuration menu.

| 🗅 Settings 🚾 |   |                       |        |
|--------------|---|-----------------------|--------|
| Î            | 4 | BackLight Timer       |        |
| Û            | 5 | Network Configuration |        |
|              | 6 | Model Information     |        |
|              |   |                       |        |
| Select       |   |                       | Cancel |

Step 4. Press 11 or scroll down with the navigation keys to option 11. This will display the current IP address for the TFTP Server.

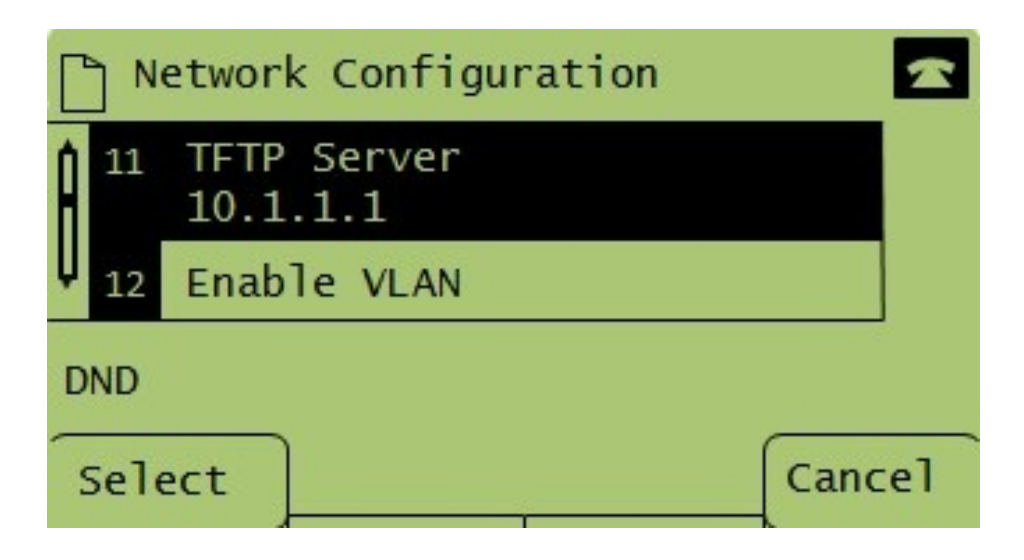